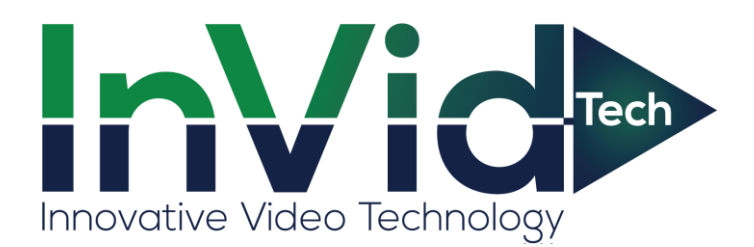

# User Manual of Elevate CMS

Version V1.0

Thank you for using our Elevate CMS, if you have any problems or doubts when using the products and software, please contact us anytime.

#### About this user manual

This User Manual is for Elevate CMS software, it is used as a guide.The photos, graphics, charts and illustrations provided in this user manual are only used to explain and illustrate the purpose, they may be different from the specific product, please refer to the actual object.

In this User Manual it is possible that we have some incorrect, or some features and operations that are not compatible with the software, or other printing mistakes. We will update the content of this User Manual according to the features upgrading or verifying, and we will improve and upgrade the description of the products. The new content may not be notified in this User Manual.

# Contents

| Chapter 1 Overview                                                                                                    | 2                                                             |
|----------------------------------------------------------------------------------------------------|---------------------------------------------------------------|
| 1.1 Overview                                                                                                    | 2                                                             |
| 1.2 PC requirement                                                                                                    | 2                                                             |
| 1.3 Function module                                                                                                    | 2                                                             |
| 1.4 Default configuration                                                                                                    | 3                                                             |
| 1.5 Updated instructions                                                                                                    | 4                                                             |
| Chapter 2 Getting Start                                                                                                    | 5                                                             |
| 2.1 Log in and Log out                                                                                                    | 5                                                             |
| 2.1.1 Login                                                                                                    | 5                                                             |
| 2.1.2 Switch user                                                                                                    | 5                                                             |
| 2.1.3 Log out                                                                                                    | 6                                                             |
| 2.2 Control panel                                                                                                    | 6                                                             |
| Chapter 3 Device management                                                                                                    | 8                                                             |
| 3.1 Add devices                                                                                                    | 8                                                             |
|                                                                                                    |                                                               |
| 3.2 Delete devices                                                                                                    | 0                                                             |
| 3.2 Delete devices   1     Chapter 4 Main view   1                                                                                                    | 0<br>1                                                        |
| 3.2 Delete devices       10         Chapter 4 Main view       1         4.1 Preview       1                                                                                                    | 0<br>1<br>1                                                   |
| 3.2 Delete devices       1         Chapter 4 Main view       1         4.1 Preview       1         4.2 Preview control       1                                                                                                    | 0<br>1<br>1<br>1                                              |
| 3.2 Delete devices       1         Chapter 4 Main view       1         4.1 Preview       1         4.2 Preview control       1         4.3 View       1                                                                                                    | 0<br>1<br>1<br>3                                              |
| 3.2 Delete devices       1         Chapter 4 Main view       1         4.1 Preview       1         4.2 Preview control       1         4.3 View       1         4.4 PTZ       1                                                                                                    | 0<br>1<br>1<br>3<br>3                                         |
| 3.2 Delete devices       1         Chapter 4 Main view       1         4.1 Preview       1         4.2 Preview control       1         4.3 View       1         4.4 PTZ       1         4.5 Other functions       1                                                                                                    | 0<br>1<br>1<br>3<br>4                                         |
| 3.2 Delete devices1Chapter 4 Main view14.1 Preview14.2 Preview control14.3 View14.4 PTZ14.5 Other functions14.5.1 Channel Operation Functions1                                                                                                    | 0<br>1<br>1<br>3<br>4<br>4                                    |
| 3.2 Delete devices       1         Chapter 4 Main view       1         4.1 Preview       1         4.2 Preview control       1         4.2 Preview control       1         4.3 View       1         4.4 PTZ       1         4.5 Other functions       1         4.5.1 Channel Operation Functions       1         Chapter 5 Playback       1                                   | 0<br>1<br>1<br>3<br>4<br>4<br>5                               |
| 3.2 Delete devices       1         Chapter 4 Main view       1         4.1 Preview       1         4.2 Preview control       1         4.3 View       1         4.3 View       1         4.4 PTZ       1         4.5 Other functions       1         4.5.1 Channel Operation Functions       1         Chapter 5 Playback       1         5.1 Record Search & Playback       1 | 0<br>1<br>1<br>3<br>4<br>4<br>5<br>5                          |
| 3.2 Delete devices1Chapter 4 Main view14.1 Preview14.2 Preview control14.2 Preview control14.3 View14.4 PTZ14.5 Other functions14.5.1 Channel Operation Functions1Chapter 5 Playback15.1 Record Search & Playback15.2 Playback Control1                                                                                                    | 0<br>1<br>1<br>3<br>3<br>4<br>4<br>5<br>7                     |
| 3.2 Delete devices1Chapter 4 Main view14.1 Preview14.2 Preview control14.3 View14.3 View14.4 PTZ14.5 Other functions14.5 Other functions14.5.1 Channel Operation Functions1Chapter 5 Playback15.1 Record Search & Playback15.3 Download Records1                                                                                                    | 0<br>1<br>1<br>1<br>3<br>3<br>4<br>4<br>6<br>6<br>7<br>7<br>9 |
| 3.2 Delete devices1Chapter 4 Main view14.1 Preview14.2 Preview control14.3 View14.3 View14.4 PTZ14.5 Other functions14.5 Other functions14.5.1 Channel Operation Functions1Chapter 5 Playback15.1 Record Search & Playback15.2 Playback Control15.3 Download Records1Chapter 6 E-Map.2                                                                                         | 0<br>1<br>1<br>3<br>3<br>4<br>4<br>6<br>6<br>7<br>7<br>9<br>0 |

| 7.1 Configuration               |
|---------------------------------|
| 7.2 Remote configuration2       |
| Chapter 8 Alarm and Logs24      |
| 8.1 Alarm Management            |
| 8.2 Alarms and Events           |
| 8.3 Logs                        |
| Chapter 9 User management 28    |
| Chapter 10 Record management 29 |
| Chapter 11 Monitor Project      |
| 11.1 Mission                    |
| 11.2 Project                    |
| Chapter 12 Others               |
| 12.1 Multi-screen Display       |
| 12.2 Auxiliary Monitor          |

# **Chapter 1 Overview**

### 1.1 Overview

Elevate CMS is a lite platform software programmed by Invid Technology which enable user to manage the surveillance devices. It supports all Invid Elevate Series UVR, NVR, IPC and other products; offers versatile functions including device management, live preview, remote playback, remote configuration, record plan, E-Map, etc.

### **1.2 PC requirement**

OS: Windows XP/7/8/8.1/10 or MAC OS CPU: Intel Pentium IV 3.0 GHz or higher RAM: 1GB or higher Resolution: 1024\*768 or higher

# **1.3 Function module**

The operation interface of CMS is shown as below:

| System View                                                                                               | Elevate CMS V7.2                                                                    | .0.17                                                                                                    | admin 🛎 🕳 59 🗙 |
|----------------------------------------------------------------------------------------------------|-------------------------------------------------------------------------------------|----------------------------------------------------------------------------------------------------|----------------|
| Control Panel                                                                                             |                                                                                     |                                                                                                    |                |
| Operation and control                                                                                     |                                                                                     |                                                                                                    |                |
| Main View<br>Verving live video controlling PTZ and<br>setting image parameters.                          | Playback<br>Searching the record files and<br>playback.                             | E-Map<br>Addrog modifying deleting and basic<br>operations of 8-map.                                        |                |
| Maintenance and management                                                                                |                                                                                     |                                                                                                    |                |
| Log Search<br>Searching, reveiling and backing up<br>local logi.                                          | Account Manager<br>Adding, deleting users and assigning<br>the permissions.         | Oevice Manager     Oevice Manager     Ading adding and deleting the     devices.                            |                |
| Configuration<br>Configuring general parameters                                                           | Record Manager<br>Configuing the record storage<br>schedule and general parameters. | Alarm Manaper<br>Configuring the alame, exception<br>parameters and the linkage actions for<br>the devices. |                |
| RemoteConfig<br>Configuring the<br>Introduct, this tage system and general<br>parameters for the devices. | Monitor Project<br>Configuring the monitor project                                  |                                                                                                    |                |
| 1 A B                                                                                                    |                                                                                     |                                                                                                    | <b>*</b> □ ≈   |

Details of menubar you can find in the table below:

|        | Lock          | Lock software. No function can be done.           |  |
|--------|---------------|---------------------------------------------------|--|
| System | Switch user   | Fill in username and password to switch user.     |  |
|        | Export config | Export config file to USB flash.                  |  |
|        | Import config | Import config file to use the same configuration. |  |
| View   | AUX monitor   | Auxiliary output. Max 4 monitors.                 |  |

Details of function module is as shown below:

Ē

Main View: Viewing live video, controlling PTZ and setting image parameters. When you view the video, you can change the channel's position by click and drag the channel to another channel where you want to set.

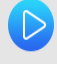

Playback: Searching the record files and playback.

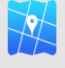

E-Map: Adding, modifying, deleting, and basic operations of E-map.

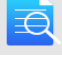

Log Search: Searching, viewing and backing up local logs.

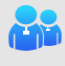

Account Manager: Adding, deleting users and assigning the permissions.

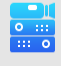

Device Manager: Adding, editing and deleting the devices.

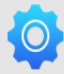

Configuration: Configuring general parameters.

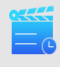

Record Manager: Configuring the record storage schedule and general parameters.

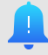

Alarm Manager: Configuring the alarm, exception parameters and the linkage actions for the devices.

Remote Config: Configuring the network, storage, system and general parameters for the devices.

Monitor project: Configuring the monitor project.

# 1.4 Default configuration

The default path of the videos is: C:\Working Path\Elevate CMS\Record. The default path of the pictures is C:\Working Path\Elevate CMS\Picture. The default path of the alarm pictures is C:\Working Path\Elevate CMS\Alarm Picture.

# **1.5 Updated instructions**

This version of Elevate CMS is based on V1.0 and is based on device R005.

The differences between Windows and MAC system version is shown as below:

| Function Module      | Function                                               | WIN         | MAC    |
|----------------------|--------------------------------------------------------|-------------|--------|
|                      | Zoom (by mouse)                                        | √(By mouse) | ×      |
|                      | Image parameters setting                               | v           | ×      |
|                      | Multicast                                              | V           | ×      |
| Preview              | Switch users                                           | v           | ×      |
| Preview              | Lock                                                   | v           | ×      |
|                      | Import/export config                                   | V           | ×      |
|                      | The top right corner of the CMS interface displays the | -1          |        |
|                      | login user.                                            | v           | ×      |
| Domoto playback      | Record download (DAV and AVI)                          | V           | ×(AVI) |
| Remote playback      | Video encoding format display.                         | V           | ×      |
| Least record         | Local timing videos can be searched.                   | V           | ×      |
| Local record         | Display time when playback                             | V           | ×      |
| Split screen preview | TAB pages can be dragged and dragged out.              | V           | ×      |
| E-map                | Supports small window preview.                         | V           | ×      |
|                      | Manual adding device                                   | V           | ×      |
|                      | List field name sort.                                  | V           | ×      |
| Davies menore        | The device color is added.                             | V           | ×      |
| Device manager       | IPv6                                                   | v           | ×      |
|                      | Search by ONVIF                                        | v           | ×      |
|                      | Internet search editor (ipv4)                          | V           | ×      |
| Config               | Automatic full screen at startup.                      | V           | ×      |
|                      | General record                                         | V           | ×      |
| Desculation          | Motion detect                                          | V           | ×      |
| Record manager       | Smart alarm                                            | V           | ×      |
|                      | External alarm                                         | V           | ×      |
| Alarm manager        | Linkage actions when smart alarm triggered             | V           | ×      |
| Others               | Drag the mouse to adjust the CMS window.               | V           | ×      |

# **Chapter 2 Getting Start**

### 2.1 Log in and Log out

Here is the description of Login, Log out and switch user.

### 2.1.1 Login

After installation, double click

|       | Engli  | ish 🗸      |
|-------|--------|------------|
| 1 adı | nin    |            |
|       |        |            |
| Sav   | ve 🗆 A | Auto Login |

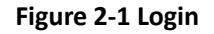

User name: Default is "admin"

Password: Default is 1234567u

Save: Save username and password.

Auto Login: Automatically login next time.

Language: Support English, Chinese, Czech, Italian, Farsi, Polish, Portuguese, Turkish and Russian.

### 2.1.2 Switch user

After login, you can switch user on control panel, click "System" on the left of the status bar, then choose "Switch user" to get a login page. You should add one user by "Account manager" before switch user, shown as **Figure 2-2.** 

| <u>In\</u> | <u>∕id</u> ⊳ | Login        | × |
|------------|--------------|--------------|---|
|            |              |              |   |
|            | 1 guest      |              |   |
|            | â            |              | ] |
|            | Save         | 🗆 Auto Login |   |
|            |              | Login        |   |
|            |              |              |   |

Figure 2-2 Switch user

# 2.1.3 Logout

Click button \* .Input current user's password to exit CMS.

#### Note:

- For security, please modify your password after login.
- Donot enable save password or Auto Login in public PC.

# 2.2 Control panel

All the functions can be found in this page, shown as Figure 2-3.

| System View                                                                                           | Elevate CMS V7.2.0.1                                                                 | 17                                                                                                    | admin 🛎 🕳 🕫 🗴 |
|----------------------------------------------------------------------------------------------------|--------------------------------------------------------------------------------------|----------------------------------------------------------------------------------------------------|---------------|
| E Control Panel                                                                                       |                                                                                      |                                                                                                    |               |
| Operation and control                                                                                 |                                                                                      |                                                                                                    |               |
| Main View<br>Verwing live video, controlling PTZ and<br>Verting image parameters.                     | Playback<br>Searching the record files and<br>playback.                              | E-Map<br>Addrag modifying detering and basic<br>operations of times                                     |               |
| Maintenance and management                                                                            |                                                                                      |                                                                                                    |               |
| Log Search<br>Searching and backing up<br>local logs.                                                 | Account Manager<br>Adding, deleting users and assigning<br>the permissions.          | Device Manager     Adding.ndting and detering the     device.                                           |               |
| Configuration Configuring general parameters.                                                         | Record Manager<br>Configuring the record storage<br>schedule and general parameters. | Alarm Manager<br>Configuring the alam exception<br>parameters and the inkage actions for<br>the devices |               |
| RemoteConfig<br>Configuring the<br>retrock, stranger, yetem and general<br>parameters for the device. | Monitor Project<br>Configuring the econitor project                                  |                                                                                                    |               |
| й & <del>0</del>                                                                                      |                                                                                      |                                                                                                    | *□≈           |

Figure 2-3 Control Panel

### User Manual of Elevate CMS

| Items           | Description                                                           |
|-----------------|-----------------------------------------------------------------------|
|                 | Live view, Screen divisions, PTZ controlling, Local record/ snapshot, |
| Main view       | Update Channel Name, Reboot, UTC Control, Coaxial Control,            |
|                 | Listening, Digital Zoom, Color settings, Talk, Sync time.             |
|                 | Remote and local records/pictures search, view, playback and          |
| Playback        | download. Enable cut or snapshot and record locking during            |
|                 | playback.                                                             |
|                 | Edit/View Maps, Add/Delete spots, Edit/View alarm channel and         |
| E-Map           | ports.                                                                |
|                 | Manage local operation logs and alarm logs.                           |
| Log Search      |                                                                       |
|                 | Manage groups/users, and assigned permissions.                        |
| Account Manager |                                                                       |
|                 | Search, add, modify and delete devices.                               |
| Device Manager  |                                                                       |
| <b>(</b> )      | Record/Snapshot save path, record packet time, and other settings.    |
| Configuration   |                                                                       |
|                 | Record schedule, record specified channels to local without Elevate   |
| Record Manager  | CMS running.                                                          |
|                 | Links action setting while the device triggers alarms.                |
| Alarm Manager   |                                                                       |
|                 | View and modify settings of remote devices.                           |
| Remote Config   |                                                                       |
|                 | Manage tour task and projects.                                        |
| Monitor Project |                                                                       |

| Table | 2-1 | Control | Panel | description |
|-------|-----|---------|-------|-------------|
|       |     |         |       |             |

# **Chapter 3 Device management**

| At least one device need to be added firstly before previewing.Click | button in control        |
|----------------------------------------------------------------------|--------------------------|
| panel to enter device management interface, then you can add, or moc | lify, or delete devices, |
| shown as Figure 3-1.                                                 |                          |

| 88 c | Control Panel | Main View | Device Manager      | ×                 |                        |             |        |
|------|---------------|-----------|---------------------|-------------------|------------------------|-------------|--------|
|      |               |           |                     |                   |                        |             | Search |
|      | TD Addr       | A         | Port Num            | MAG               | IBu6 adross            |             |        |
|      | All IP Addr   | 4.442     | Port Num            |                   | IPV0 adless            |             |        |
|      | 192.168       | 1.145     | 34567               | 00-34-56-AB-DF-D9 |                        |             |        |
|      | 192.108       | 1.100     | 34567               | 00-46-B8-00-4B-99 |                        |             |        |
|      | 192.100       | 1.144     | 94567               | 00 05 55 AB CE 21 |                        |             |        |
|      |               |           |                     |                   |                        |             |        |
|      | /             | Searc     | ched devices in     | network           |                        |             |        |
| A    |               | Clear     |                     | A                 | dded devices <i>ar</i> | e marked in | green  |
| Sort | ed by II      | P address |                     |                   |                        |             |        |
|      | All Device    | Name      | IP Address/Cloud ID | Port Num          | User Name              | IPv6 adress |        |
| 1    | 192.168       | 1.144     | 192.168.1.144       | 34567             | admin                  |             |        |
|      |               | Devices   | already added       |                   |                        |             |        |
| Manu | ial Add       | Delete    |                     |                   |                        |             |        |
|      |               |           |                     |                   |                        |             |        |

Figure 3-1 Device Manager

### 3.1 Add devices

There are two ways to add devices, auto search and manual add.

Auto: Search all the devices in your network, and then add the devices based on your need. You can also edit the IP address by double click the IP address on the list. See as figure 3-2.

| Device Edit 🗙  |                   |  |
|----------------|-------------------|--|
| IP Address     | 192.168.1.108     |  |
| MAC            | 00-89-77-AB-DF-CF |  |
| Sub Net Mask   | 255.255.255.0     |  |
| Gateway        | 192.168.1.1       |  |
| DNS            | 172.16.10.10      |  |
| Secondary DNS  | 192.168.1.1       |  |
| admin Password |                   |  |
| OK Cancel      |                   |  |

Figure 3-2 Device edit

Manual: Click button Manual Add and input device information to add a device.

Shown as Figure 3-3.

|                | Add Device     | × |
|----------------|----------------|---|
| Device Name    |                |   |
| Connect Mode   | IP/Domain Name | ~ |
| Cloud ID       |                |   |
| IP/Domain Name |                |   |
| IPv6 adress    |                |   |
| IPV6Enable     |                |   |
| Port Num       | 34567          |   |
| User Name      | admin          |   |
| Password       |                |   |
| Protocol Type  | TCP            | ~ |
| Device Fac     | InVid-1        | ~ |
| ОК             | Cancel         |   |

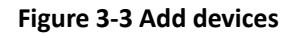

| Items                 | Function Description                                              |
|-----------------------|-------------------------------------------------------------------|
| Device Name           | Alias in device list.                                             |
| Connect Mode          | IP address /Domain Name or cloud ID.                              |
| Cloud ID              | Unique identify for each device, enabled when the connect mode is |
| IP address            | Only enable when the connect mode is IP address.                  |
| IPV6 address          | Enable when the connect mode is IPV6 address.                     |
| IPV6Enable            | Used to enable IPV6 address connect mode.                         |
| Port Number           | Default 34567, the same as device media port.                     |
| Username and password | Default username is admin and password is empty.                  |
| Protocol Type         | Support TCP and Multicast                                         |
| Device Fac            | Support InVid-1 and Onvif                                         |

**Table 3-1 Device parameters** 

#### Note:

- Auto method only can add IP address type devices, if you want to add cloud ID, you must add it manually.
- Auto search can search devices in the different network.
- Searched devices can be sorted by IP Address, Port Num, Mac and IPv6 address.
- Devices that have been added are marked in green
- Manual Add support add devices by Onvif protocol.
- Manual Add support add devices by multicast.

# **3.2 Delete devices**

Select the devices that you want to delete, and click the delete button to delete it. You can also delete multi devices once. You must close the device connection before delete the devices.

| Control I      | Panel 📃 Main View | Device Manager      | ×                               |             |             |        |
|----------------|-------------------|---------------------|---------------------------------|-------------|-------------|--------|
|                |                   |                     |                                 |             |             | Search |
|                | IP Address        | Port Num            | MAC                             | IPv6 adress | *           |        |
| ⊽ 1            | 192.168.1.13      | 34567               | 00-14-22-00-01-31               |             |             |        |
| ☑ 2            | 192.168.1.108     | 34567               | 00-89-77-AB-DF-CF               |             |             |        |
| V 3            | 192.168.1.111     | 34567               | 00-62-09-43-03-28               |             |             |        |
| <b>4</b>       | 192.168.1.127     | 34567               | 00-52-76-31-4B-76               |             |             |        |
| 5              | 192.168.1.130     | 80                  | 6bfef795-7db0-11b2-807a-0000000 |             |             |        |
| Add            | Clear             |                     |                                 |             |             |        |
| All Devices: 3 |                   |                     |                                 |             |             |        |
|                | Device Name       | IP Address/Cloud ID | Port Num                        | User Name   | IPv6 adress |        |
| 1              | 192.168.1.108     | 192.168.1.108       | 34567                           | admin       |             |        |
| 2              | 192.168.1.13      | 192.168.1.13        | 34567                           | admin       |             |        |
| V 3            | 192.168.1.111     | 192.168.1.111       | 34567                           | admin       |             |        |
| Manual Add     | Delete            |                     |                                 |             |             |        |
| Ш 👍 🚾          |                   |                     |                                 |             |             | ★ □ ☆  |

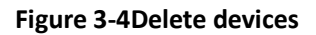

# **Chapter 4 Main view**

### 4.1 Preview

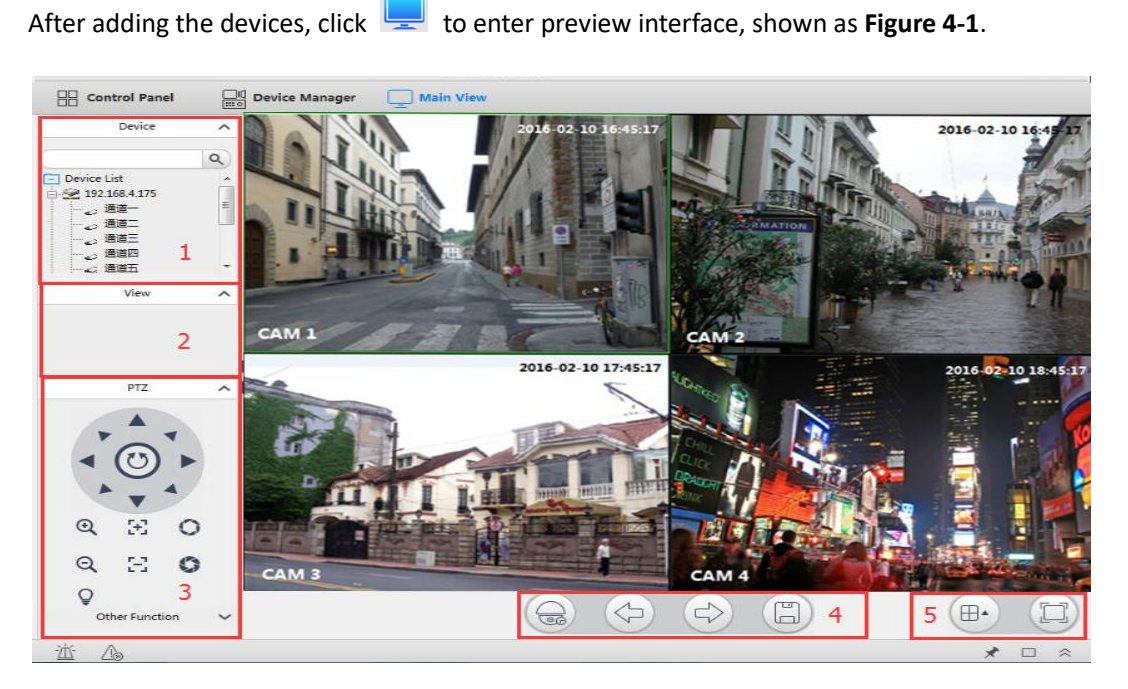

Figure 4-1 Main View

| No.    | Items Function Description |                                                              |
|--------|----------------------------|--------------------------------------------------------------|
|        |                            | Show all the devices that have added. You can                |
| 1      | Device list                | connect/disconnect, choose stream, start talk, reboot        |
|        |                            | device and other functions.                                  |
| 2      | View                       | View list management. It can open the preview windows        |
| 2 View | View                       | that saved previously.                                       |
| 2      | DT7                        | PTZ direct control, Zoom in/out, Focus +/-, Iris+/-, Preset, |
| 5      | P1Z                        | Auto tour and other PTZ functions.                           |
|        | Monitor Project            | Start/Stop monitor project and task.                         |
| 4      | Page up/ Page down         | Page up/ Page down when the channels cannot display in       |
|        | Save view                  | one page.                                                    |
| 5      | M/indous division          | Support 1/4/5/6/8/9/13/16/20/25/36/64/128 windows            |
|        | windows division           | division, and full screen view.                              |

Table 4-1Preview Function description

# 4.2 Preview control

The devices management window is shown as node tree, as shown in Figure 4-2

|            | Device    | ^ |
|------------|-----------|---|
|            |           | ٩ |
| - Device L | ist       |   |
| 192.       | 168.4.175 |   |
| in 192.    | 168.1.141 |   |
| 0          | CAM 1     |   |
| - 40 (     | CAM 2     |   |
|            | CAM 3     | E |
|            | CAM 4     |   |
|            | CAM 5     |   |
|            | CAM 6     |   |
|            | CAM 7     |   |
|            | CAM 8     |   |
| - 💥 (      | CAM 9     | - |
|            | A & 4 4 0 |   |

#### Figure 4-2

Before starting preview, you need to connect the device first. Double click on a device, shown as

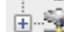

means connect successfully. Double click again, shown as means disconnect.

When the device conncet successfully, right click shows control menu as Figure 4-3

| RemoteConfig             |   |
|--------------------------|---|
| Update Channel Name      |   |
| Open All Channel by Auto |   |
| Open All MainStream      |   |
| Open All SubStream       |   |
| Open All Mobile Stream   |   |
| Close All Channels       |   |
| Start Talk               |   |
| Sync Time                |   |
| Reboot                   |   |
|                          | _ |

#### Figure 4-3 Right menu

| Items                    | Function Description                                                       |  |  |
|--------------------------|----------------------------------------------------------------------------|--|--|
| Remote Config            | View and modify the device's configuration. For details information please |  |  |
|                          | refer to the chapter 7.2.                                                  |  |  |
| Update channel name      | When the channel name changed, use this function to update its name.       |  |  |
| Onen All Channel by Auto | Enable this function, when you double click a channel, it will auto select |  |  |
| Open All Channel by Auto | the stream depend on the current bandwidth condition.                      |  |  |
| Open All MainStream      | Open all channels with mainstream.                                         |  |  |
| Open All SubStream       | Open all channels with substream.                                          |  |  |
| Open All MobileStream    | Open all channels with the triple stream.                                  |  |  |
| Start Talk               | Start talk with device.                                                    |  |  |
| Sync Time                | Sync the device time with PC.                                              |  |  |
| Close All Channels       | Close All Channels already opened.                                         |  |  |
| Reboot                   | Restart the device.                                                        |  |  |

#### Table 4-2 Right menu description

#### Note:

- Double click on a channel will enter 1 division, only view the channel selected. •
- When view in multi divisions, some of the channel may notbe displayed due to the PC performance and stream encode setting.

• Streamtype will auto select according the screendiv number.

### 4.3View

View List Management function is to save the preview split with a name, so that user can open their previously saved channels only by clicking the saved item in the list. When user want to save

preferred view, click the icon in the View list.

AS shown in Figure 4-6.

| View                     | ^ |
|--------------------------|---|
| 4SplitView<br>8SplitView |   |

Figure 4-6

### 4.4 PTZ

The Elevate CMS support multi PTZ function such as direction, Zoom in/out, preset and so on. The detail functions as below.

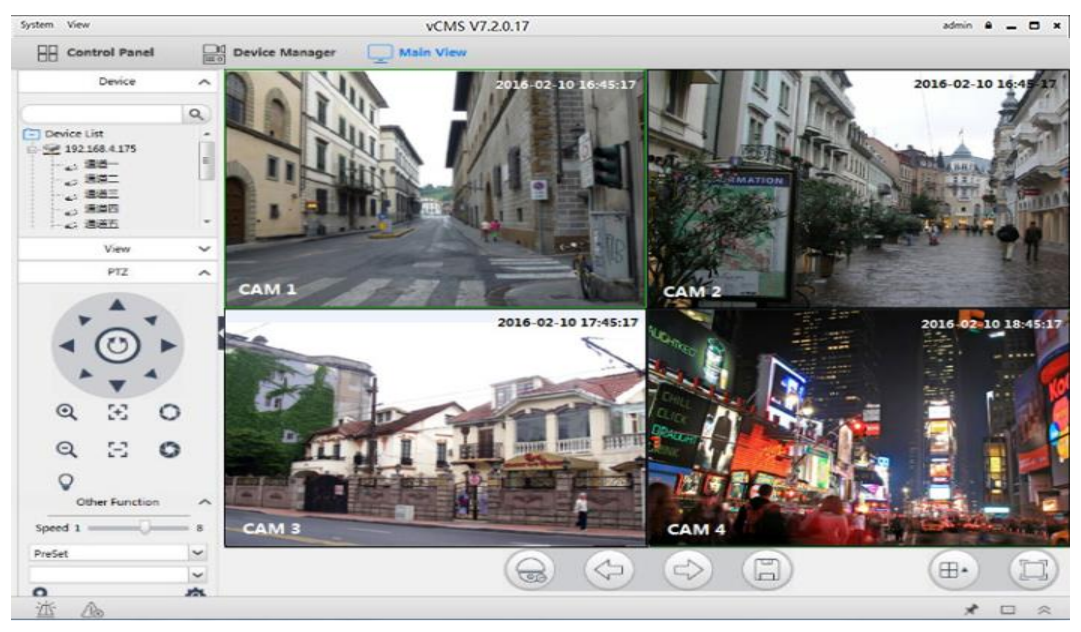

Figure 4-4 PTZ control

| Items             | Function Description |                                   |
|-------------------|----------------------|-----------------------------------|
|                   | •                    | It support eight directions move. |
| Direction control | •                    | Start/Stop Auto Scan.             |

| Zoom in/out         | Press Q/Q to Zoom in/out the image.                                                                                                    |
|---------------------|----------------------------------------------------------------------------------------------------|
| Focus +/-           | Press <b>(F)</b> to change the image focus setting.                                                                                                    |
| Iris +/-            | Press O/S to change the image iris setting.                                                                                                    |
| Speed               | The PTZ move speed, support 1~8.                                                                                                    |
| Lighting            | Open/Close the light, need the PTZ support.                                                                                                    |
| Preset<br>Auto Tour | <ul> <li>Add/Delete preset: Select Preset, click button, input the preset</li> <li>description and click to save, to delete. Click to return.</li> <li>Move to preset: Select Preset number, click rot to point to the preset</li> <li>place.</li> <li>Add tour: Select auto tour, click button, add preset to tour and save.</li> <li>Start tour: Select Tour number, click to Start/Stop tour.</li> </ul> |
| Auto Pan            | Rotate in horizontal level.                                                                                                    |
| Auto Scan           | Press $ \underbrace{ \underbrace{ \underbrace{ \underbrace{ \underbrace{ \underbrace{ \underbrace{ \underbrace{ \underbrace{ \underbrace{ \underbrace{ \underbrace{ \underbrace$                                                                                                    |
| Pattern             | Press to start/save pattern configuration. And press Uto Start/Stop pattern.                                                                                                    |
| Aux                 | Support custom auxiliary command.                                                                                                    |

Table 4-4 PTZ control description

# 4.5 Other functions

# 4.5.1 Channel Operation Functions

When start previewing, move the cursor to channel, it will auto show a toolbar in top of image, you can record or capture the image and other functions. Right click the mouse will open another control menu. The detail functions as **Figure 4-5**.

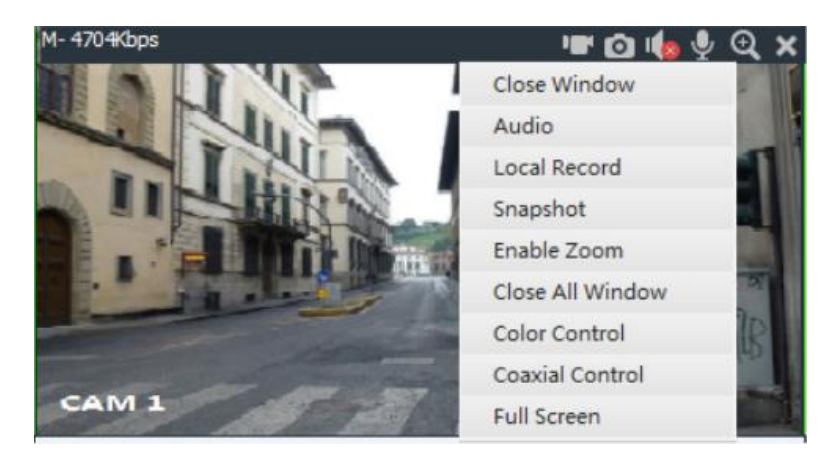

Figure 4-5 Preview right menu

| Items                | Function Description                                                       |
|----------------------|----------------------------------------------------------------------------|
| •=• / •=             | Start/Stop local recording.                                                |
| Stop or start record | "Local Record".                                                            |
| n .                  | Capture the image, will auto open after capture. The same function with    |
| Snapshot             | "Snapshot".                                                                |
| u 🕼                  | Start/Stop listening, IIII means listening. The same function with         |
| Mute/Unmute          | "Audio".                                                                   |
| <b>₽</b> Intercom    | Start/Stop intercom, Image and intercom. The same function with            |
|                      | "intercom".                                                                |
| æ                    | Digital zoom, click 🔍 and select area on image, the selected area will     |
| Zoom                 | Zoom in. The same function with "Enable Zoom". You can also achieve        |
|                      | zoom in or out by mouse wheel.                                             |
| Close window         | Close current channel.                                                     |
| Close All Windows    | Close All channels that opened.                                            |
| Color Control        | Change the image settings: Brightness, Contrast, Saturation, and Hue.      |
| Coaxial Control      | Control the Analog Camera via UTC function. It just appear while connect   |
|                      | UVR.                                                                       |
| Full Screen          | Choose this function , the channel video will full screen display, you can |
| ruii Screen          | exit the full screen via right click.                                      |

Table 4-5 Preview right menu function description

# **Chapter 5 Playback**

Playback as an important function in CCTV system, it can help us to check history record in anytime. The Elevate CMS has already integrated it into the customer management system, and it can support record search base on channels, device record and local record playback, download record into the local host hard-disk and others playback control operation. It's simple and easy to use.

# 5.1 Record Search & Playback

| 🗄 Control Panel 🛄      | Main View 🕞 Playback ×                                           |
|------------------------|------------------------------------------------------------------|
| Device Local           |                                                                  |
| Device                 |                                                                  |
| Device List            |                                                                  |
| 2 192.168.4.180        |                                                                  |
| CAM 2                  |                                                                  |
| V < CAM 4              |                                                                  |
| V 🖉 CAM 6              |                                                                  |
|                        |                                                                  |
|                        |                                                                  |
| Type Record 🗸          |                                                                  |
| SubType Normal Play    |                                                                  |
| Motion Detect          |                                                                  |
| Line Crossing          | ⓑ ──── └ D U D D @ ▲ (b) ⇄                                       |
| 🔲 Jalaali 📃 Sub Stream | 0 1 2 3 4 5 6 7 8 9 10 11 12 13 14 15 16 17 18 19 20 21 22 23 24 |
| 1/11/2018              |                                                                  |
| 00:00:00               |                                                                  |
| Search                 | Normal Event 24HR 2HR 1HR 30M Prev Next                          |
| ж љ 🖂                  |                                                                  |

#### Figure 5.1 Record Search

#### **Operation Step:**

- 1) Running Elevate CMS and click the "Playback" button to open the main playback page.
- 2) Select "Device" record which is recorded in device storage memory or "Local" record which is recorded in local host storage memory.
- 3) Select channels which you want to playback.
- 4) Select record type "Record" or "Picture", subtype "Normal Play" or "Event Play".
- 5) Select time period which you want to playback.
- 6) Click "Search", then you can get search result as below.
- 7) Double click record which you want to playback.
- 8) You can "download" record in the search result list.

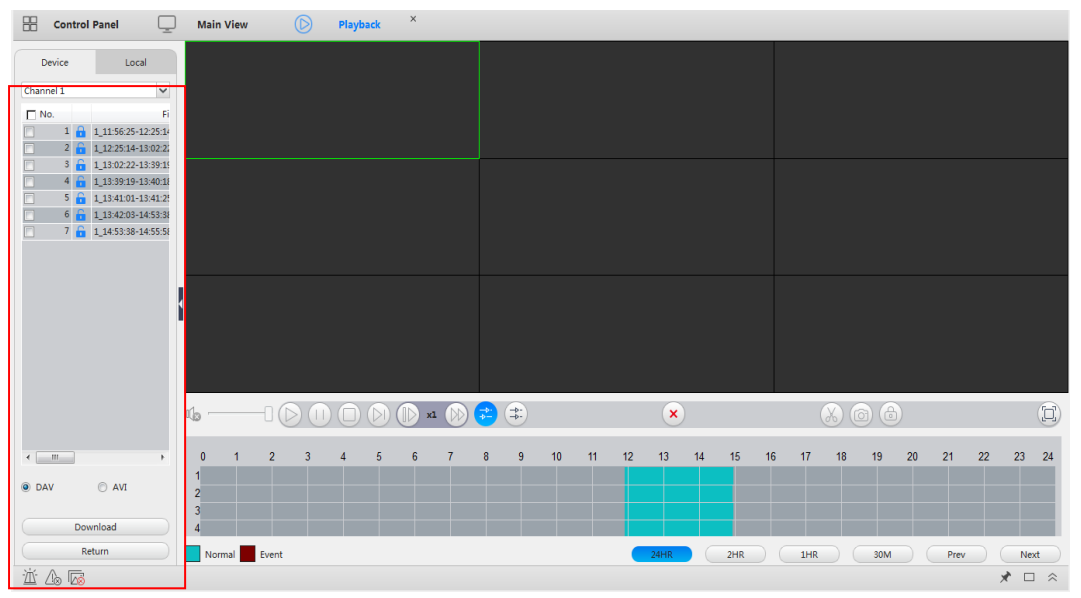

Figure 5.2 Record Search Result

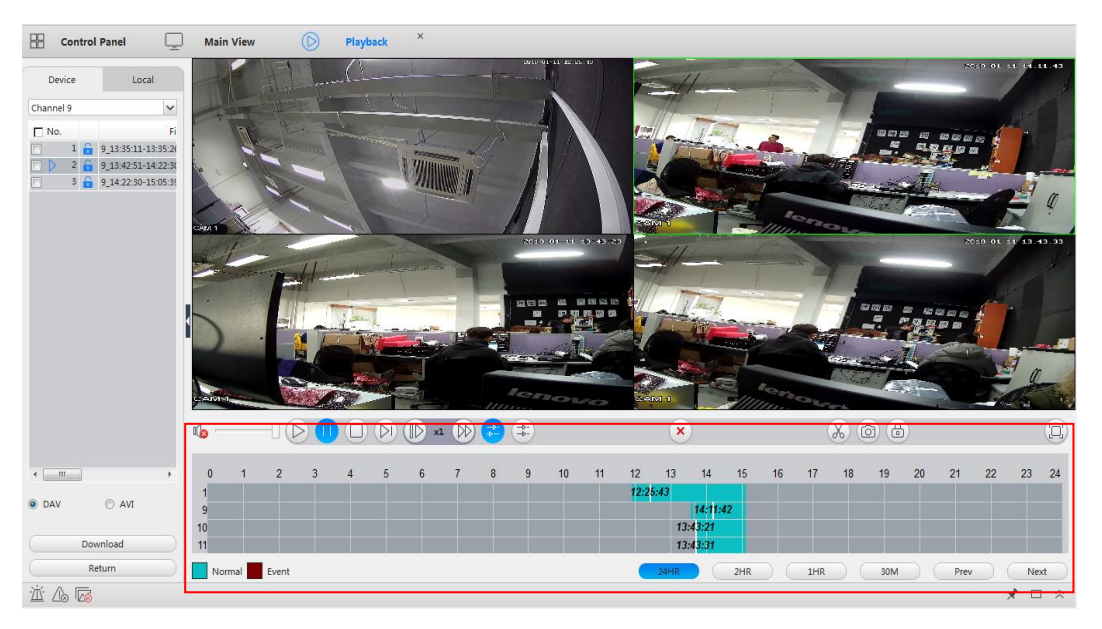

Figure 5.3 Device Record Playback

#### Note:

- All record channels will play when start to playback. If the channel number is less than 4, the default playback mode is synchronous. Otherwise the default playback mode is asynchronous. Synchronous cannot support more than 4 channels.
- Elevate CMS maximum supports 9 channels playback at the same time. Playback performance is also related to the local host computer performance.

# 5.2 Playback Control

That is the playback control panel in the red circle of figure 5.3, the detail information for each button as below in the table 5-1.

#### Table 5-1 Playback Control Guide

| Items           | Function Description                                             |
|-----------------|------------------------------------------------------------------|
|                 | Play the record, when it turns blue means the current channel is |
| Play            | playing.                                                         |
|                 | Pause the record, when it turns blue means the current channel   |
| Pause           | is pausing.                                                      |
| Stop            | Stop playing.                                                    |
|                 | Play frame one by one, once click the button, the image change   |
| Next frame      | to pause status and move to next frame.                          |
| Slow playing    | Play the record in slow mode, it support 1/2x, 1/4x, 1/8x speed. |
| Fast playing    | Play the record in fast mode, it support 2x, 4x, 8xspeed.        |
|                 | Open video files in local host computer, it can support video    |
| Open file       | format of ".dav" & ".avi".                                       |
|                 | Play the records asynchronously when several channels are        |
| Asynchronous    | playing at the same time.                                        |
|                 | Play the records synchronouslywhen less than 4 channels are      |
| Synchronization | playing at the same time.                                        |
| Close All       | Close all the playing record.                                    |
| X               | Clip record and save it to local host computer. Click to start   |
| Video Clip      | recording, click again to end.                                   |
| Snapshot        | Snapshot the image to local host computer.                       |
| Full screen     | View all channels in full screen mode.                           |
| ଏ沙 〇 Volume     | Change the volume sound settings.                                |

Click 24HR 2HR 1HR 30M , the timeline will be adjusted to 24 hours, 2

hours, 1 hour, 30 minutes.

If the channel that has record is more than 4, press next Next and previous Prev button to change pages.

# **5.3 Download Records**

| 🗄 Control Panel 📃     | Main View    | ) Playback × |       |          |          |          |          |          |
|-----------------------|--------------|--------------|-------|----------|----------|----------|----------|----------|
| Device Local          |              |              |       |          |          |          |          |          |
| Channel 1             |              |              |       |          |          |          |          |          |
| □ No. Fi              |              |              |       |          |          |          |          |          |
| 1_11:56:25-12:25:14   |              |              |       |          |          |          |          |          |
|                       |              |              |       |          |          |          |          |          |
|                       |              |              |       |          |          |          |          |          |
| 5 1_13:41:01-13:41:2  |              |              |       |          |          |          |          |          |
| 7 1_13:42:03-14:55:58 |              |              |       |          |          |          |          |          |
|                       |              |              |       |          |          |          |          |          |
|                       |              |              |       |          |          |          |          |          |
|                       |              |              |       |          |          |          |          |          |
|                       |              |              |       |          |          |          |          |          |
|                       |              |              |       |          |          |          |          |          |
|                       |              |              |       |          |          |          |          |          |
|                       |              |              |       |          |          |          | 0.0      |          |
|                       | \$           |              |       |          | ×        | X        | 6        |          |
| 1 m                   | 0 1 2        | 3 4 5 6      | 7 8 9 | 10 11 12 | 13 14 15 | 16 17 18 | 19 20 21 | 22 23 24 |
|                       | 1            |              |       |          |          |          |          |          |
| I DAV O AVI           | 2            |              |       |          |          |          |          |          |
| Download              | 4            |              |       |          |          |          |          |          |
| Return                | Normal Event |              |       |          | 24HR 2HR | 1HR      | 30M Pre  | v Next   |
| 道 💪 🚾                 |              |              |       |          |          |          |          | * 🗆 🛠    |

Operation Step:

- Select one or more record files in the record search page.
- Select download video format ".dav" or ".avi".
- Click "Download" button to start download.
- You can find your download file via the path you set in the configuration page.

#### Note:

- The same channel cannot download and playback at the same time.
- The downloading procedure will be abort when exit file list..

# **Chapter 6 E-Map**

Elevate CMS supply a E-Map function, that you can organize and view channel status on a map.If

there is no map or enter E-Map first time, you need to add a map firstly. Click add button  $\textcircled{\pm}$  to add a map, input Name, Description and Path to finish add. Shown as **Figure 6-1.** 

|                        | Edit Map                                                    | ×      |
|------------------------|-------------------------------------------------------------|--------|
| Picture Name           | city                                                        |        |
| Picture<br>Description | chaohu                                                      |        |
| Picture Path           | ervey.zhu/Pictures/%SAWG('LCRF@U2-7U[LO23C.png<br>OK Cancel | Browse |

Figure 6-1 Add/Modify map

You can preview the map after added. And you can add sub map by click "Add Area" button. Drag the cam from the device list to map can add spots; You can also edit or delete the area and spot. All the cams added on the map shown in thumbnail right bottom; you can open a small window preview by clicking on the small camera icon.

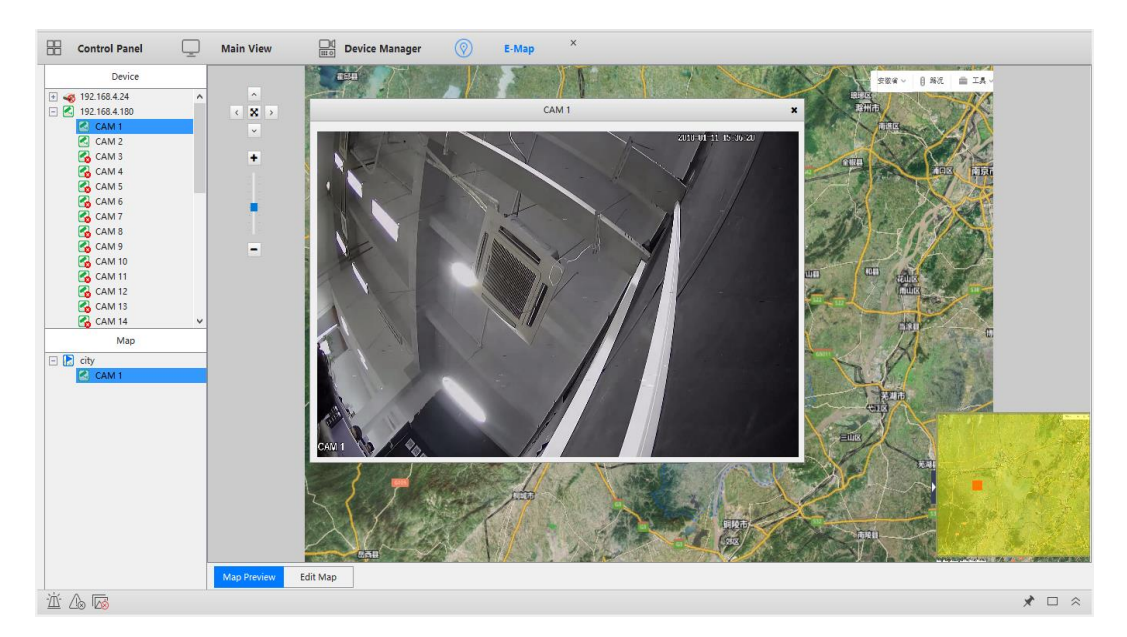

Figure 6-2 Preview map

| Items                | Function Description                                                      |
|----------------------|---------------------------------------------------------------------------|
| ^ <b>~ &lt; &gt;</b> | Direction control, only available when the map is larger than the window. |
| 12                   | View the map in full-fill the window.                                     |
| + -                  | Zoom in/out the map.                                                      |

#### Table 6-1 Map control

#### Note:

• It only supports .jpg or .bmp format pictures.

• When the alarm is triggered, the corresponding icon on the map turns to red to show alarm.

# **Chapter 7Configuration**

### 7.1 Configuration

Click icon to enter configuration interface, in this interface you can modify the file save path and other configurations of Elevate CMS. Shown as **Figure 7-1**.

| 🗄 Control Panel 🧔  | Configuration × 🖵 Main View 🛄 Device Manager 🛞 E-Map                |       |
|--------------------|---------------------------------------------------------------------|-------|
| Record Path        | C/Working Path/v/CMS/Record Browse:                                 |       |
| Record Rule        | [Device Name]_[Channel No.]_[Year](Month)[Day]_[Hour](Min](Sec).dav |       |
| Picture Path       | C/Working Path/vCMS/Picture Browse:                                 |       |
| Picture Rule       | [Device Name]_(Channel No.)_(Year)(Month)(Day)_(Hour)(Min)(Sec) bmp |       |
| Alarm Picture Path | C/Working Path/vCMS/AlamPicture Browse:                             |       |
| Packet Type        | Packet_Time 🖌 60 (15-60)Min                                         |       |
| Display Scale      | Full Screen                                                         |       |
|                    | ☐ Start with the last state                                         |       |
|                    | AutoRun when PC boot                                                |       |
|                    | Auto Login                                                          |       |
|                    | Automatic full screen at logon                                      |       |
|                    | Dynamic Tracking                                                    |       |
|                    |                                                                     |       |
|                    | Save                                                                |       |
| <u>نه</u> که 🖾     |                                                                     | * 🗆 🛠 |

Figure 7-1 Configuration

- **RecordPath:** Set the path of local record and download.
- **RecordRule:** Save file name rules, cannot be changed.
- **PicturePath:** Set the path of local snapshot and download.
- **PictureRule:** Save file name rules, cannot be changed.
- AlarmPicPath: Set the path of auto snapshot when alarm triggered.
- PacketType: Local record time setting.
- DisplayScale:Corridor pattern setting.
- Automatic Overwrite: if this function enabled, when the storage disk is full, the record will overwrite the earliest record file, if this function disabled, the record will stop when disk is full.
- Start with the last state: The Elevate CMS will remember the current state when exit, it will recover when next time launched.
- AutoRun when PC boot: Auto launch when PC start.
- Auto Login: Auto login when Elevate CMS launched, used with "save password".
- Dynamic Tracking: Tracking motion, need device support.

# 7.2 Remote configuration

Click control configuration interface, you can modify the configurations of device, double click on device to open configuration pages. Shown as **Figure 7-2**. For more detail information please refer to NVR operation manual.

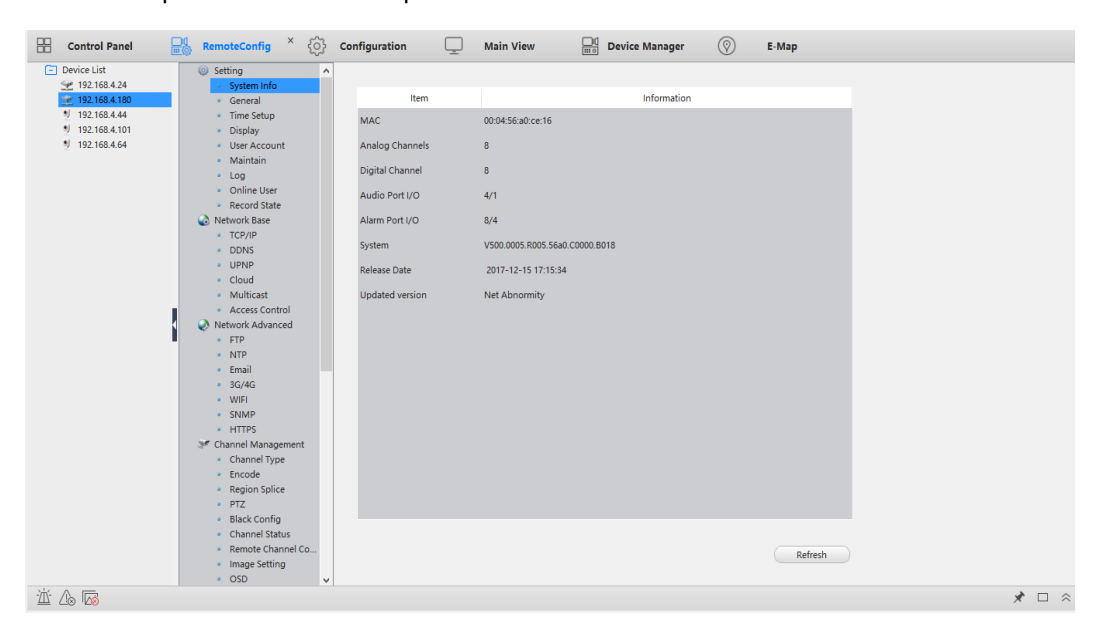

Figure 7-2 Remote configuration

# **Chapter 8Alarm and Logs**

### 8.1 Alarm Management

| Click | to op          | en Alarm Manager, moo       | lify the alarm setti | ng.    |      |       |
|-------|----------------|-----------------------------|----------------------|--------|------|-------|
| Cor   | ntrol Panel    | Alarm Manager × 🛄 Main View | Device Manager       |        |      |       |
|       |                |                             |                      |        |      |       |
| Alan  | m Type         | Motion Detect               |                      | ~      |      |       |
| Alan  | m Enable       | Yes                         |                      | ~      |      |       |
| Alan  | m Prompt Sound | No                          |                      | ~      |      |       |
| Sour  | nd Path        |                             |                      | Browse |      |       |
|       | - 14/          |                             |                      |        |      |       |
| Auto  | o watch warn   | No                          |                      | ~      |      |       |
|       |                |                             |                      |        |      |       |
|       |                |                             |                      |        |      |       |
|       |                |                             |                      |        |      |       |
|       |                |                             |                      |        |      |       |
|       |                |                             |                      |        |      |       |
|       |                |                             |                      |        |      |       |
|       |                |                             |                      |        | Save |       |
|       | _              |                             |                      |        |      |       |
| ₩ 4   |                |                             |                      |        |      | * 🗆 🛸 |

Figure 8-1 Alarm link

- Alarm Type: Support Outer Alarm, Motion Detect, Video Lost, Video Shelter, Disk Full, Disk Error, Network Disconnection, Line Crossing, Area Intrusion, Region Entrance, Region Exiting, Fast moving, Unattended Object, Object Missing, Face Detection, Loitering Detection, People Gathering, Parking Detection.
- Alarm Enable: Enable/Disable alarm message.
- Alarm Prompt Sound: Play alarm sound when alarm triggered.
- **Sound path:** Custom sound, only support .wav files.
- Auto Watch Warning: Auto open the channels linked when alarm triggered, Shown as Figure 8-2.

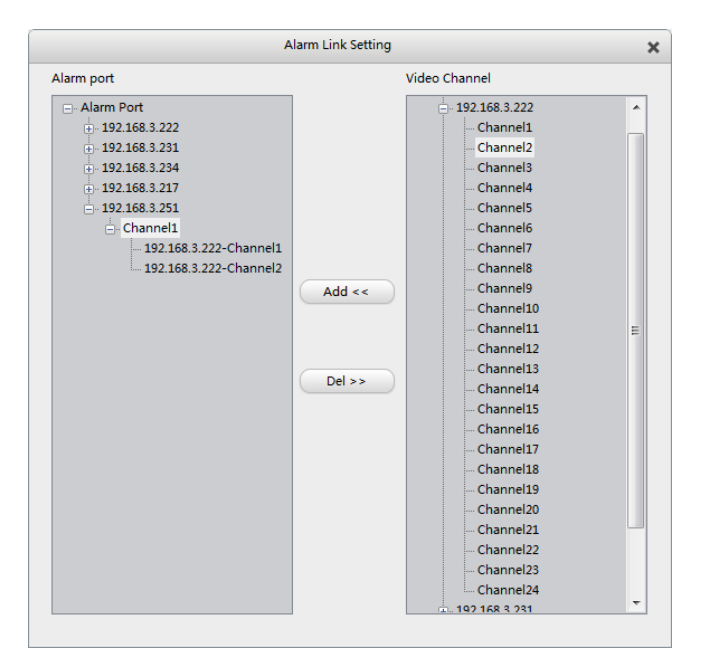

Figure 8-2 Alarm link setting

Add video channels to alarm port, when the port alarm triggered, the corresponding channels will be opened automatically. For example: **Figure 8-2**, it means, when channel1 of "192.168.1.10" trigger alarm, channel1 will be opened automatically like **Fugure 8-3**. The linked channel can also be opened by double click the alarm log in Alarm Event.

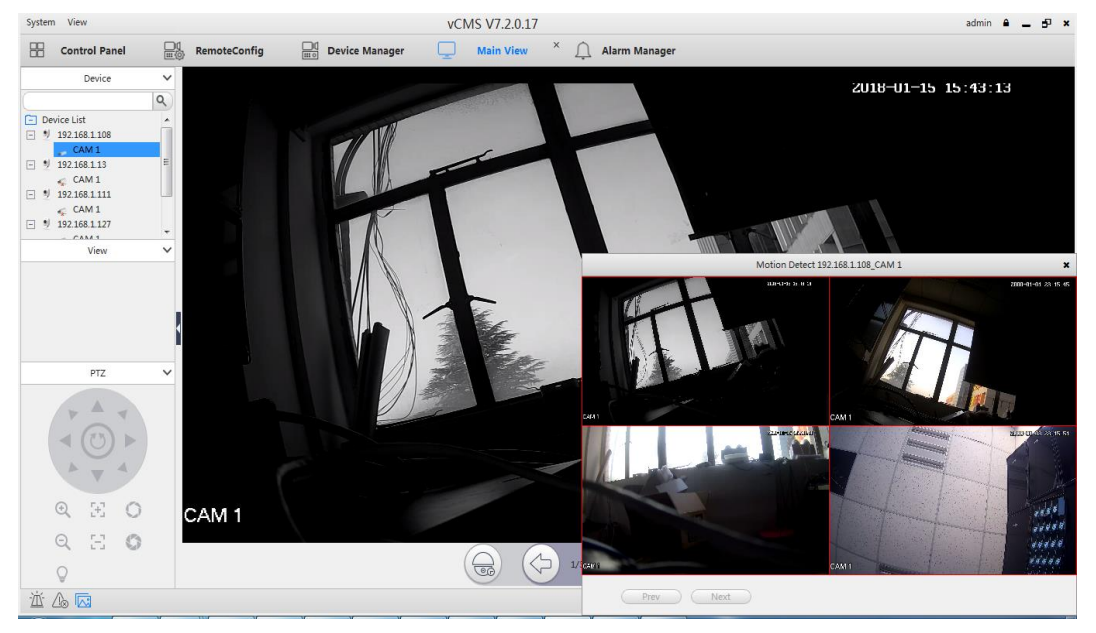

Figure 8-3 Auto Watch Warning

# 8.2 Alarms and Events

There always is an alarm window in the bottom of any interface; it includes device alarm and local operation information. Shown as **Figure 8-1** 

| <u>×</u> 🛆 🗖 | ā          |          |           | * 🗆 🗧                                                                                                    |
|--------------|------------|----------|-----------|----------------------------------------------------------------------------------------------------|
| Туре         | Date       | Time     | User Name | Description                                                                                                 |
| Notify       | 2018-01-11 | 14:18:49 | admin     | 192.168.1.10 connect successful.                                                                            |
| Notify       | 2018-01-11 | 14:18:43 | admin     | 192.168.1.10 disconnect.                                                                                    |
| Notify       | 2018-01-11 | 14:18:33 | admin     | 192.168.1.10 connect successful.                                                                            |
| Notify       | 2018-01-11 | 14:16:56 | admin     | User Name admin login successful                                                                            |
|              |            |          |           |                                                                                                    |
| Alarm        | Event      |          |           | ] Smart 💟 Outer Alarm 💟 Motion Detect 🛒 Video Lost 💟 Video Shelter 💟 Device Exception 💟 Local Disk No Space |

Figure 8-4 Alarm and Event

| Items                 | Function Description                         |
|-----------------------|----------------------------------------------|
| <u>``</u>             | Show/Hide alarm window.                      |
| $\triangle$           | Clear all the alarm or events.               |
|                       | Enable/disable alarm triggered pop-out image |
| *                     | Auto hide alarm window.                      |
|                       | Maximize alarm window.                       |
| $\approx$ , $\approx$ | Show/Hide alarm window.                      |

#### Table 8-4 Alarm and Event function

# 8.3 Logs

Click to open Log Search interface, you can view all the alarm and operation logs here. Select log type and start/end time, all the log searched shown in below. You can also clear all logs.

| Alarm Log            | ✓ All Device | ✓ All Alarm ✓      |               |                      |
|----------------------|--------------|--------------------|---------------|----------------------|
| ne 2016-12-21        |              | - 2016-12-22 - 23: | 59:59 🗧 🤇     | Search Log Clear Log |
| /pe                  | Date         | Time               | Device        | Channel              |
| etwork Disconnection | 2016-12-21   | 16:38:17           | 192.168.1.25  |                      |
| otion Detect         | 2016-12-21   | 16:37:46           | 192.168.1.25  | Channel1             |
| otion Detect         | 2016-12-21   | 16:37:19           | 192.168.1.25  | Channel1             |
| atwork Disconnection | 2016-12-21   | 15:49:38           | 192.168.4.175 |                      |
| otion Detect         | 2016-12-21   | 15:49:10           | 192.168.4.175 | Channel5             |
| otion Detect         | 2016-12-21   | 15:48:26           | 192.168.4.175 | Channel5             |
| otion Detect         | 2016-12-21   | 15:48:14           | 192.168.4.175 | Channel5             |
| otion Detect         | 2016-12-21   | 15:47:51           | 192.168.4.175 | Channel5             |
| otion Detect         | 2016-12-21   | 15:47:43           | 192.168.4.175 | Channel5             |
| otion Detect         | 2016-12-21   | 15:46:40           | 192.168.4.175 | Channel5             |
| otion Detect         | 2016-12-21   | 15:45:30           | 192.168.4.175 | Channel5             |
| otion Detect         | 2016-12-21   | 15:45:00           | 192.168.4.175 | Channel5             |
| otion Detect         | 2016-12-21   | 15:44:54           | 192.168.4.175 | Channel5             |
| otion Detect         | 2016-12-21   | 15:44:47           | 192.168.4.175 | Channel5             |
| otion Detect         | 2016-12-21   | 15:44:30           | 192.168.4.175 | Channel5             |
| otion Detect         | 2016-12-21   | 15:44:06           | 192.168.4.175 | Channel5             |
| otion Detect         | 2016-12-21   | 15:43:11           | 192.168.4.175 | Channel5             |
| otion Detect         | 2016-12-21   | 15:42:55           | 192.168.4.175 | Channel5             |
| otion Detect         | 2016-12-21   | 15:42:25           | 192.168.4.175 | Channel5             |
| otion Detect         | 2016-12-21   | 15:41:56           | 192.168.4.175 | Channel5             |
| otion Detect         | 2016-12-21   | 15:41:29           | 192.168.4.175 | Channel5             |
| otion Detect         | 2016-12-21   | 15:41:01           | 192.168.4.175 | Channel5             |
|                      |              |                    |               |                      |

Figure 8-4 Operation logs

#### Note:

• Clear log only delete logs write in Elevate CMS, the logs in device is not deleted.

# **Chapter 9 User management**

Click to enter user management interface, there is a default group named "administrator" and a default username named "admin". You can add a new group by clicking add button in group. Shown as **Figure 9-1**.

|              |                                                                                                    | Add           | Group                                                                                                    | × |
|--------------|----------------------------------------------------------------------------------------------------|---------------|----------------------------------------------------------------------------------------------------|---|
| Group Name:  | Group                                                                                                    |               |                                                                                                    |   |
| Description: | Group                                                                                                    |               |                                                                                                    |   |
|              | Right Choose:                                                                                                    |               | Device Choose:                                                                                                    |   |
|              | Image: Control Manage       Image: Control       Image: Control       I | ger<br>r<br>t | <ul> <li>✓ □192.168.1.141</li> <li>✓ □192.168.1.25</li> <li>✓ ○192.168.4.193</li> <li>✓ □192.168.4.175</li> </ul> |   |
|              |                                                                                                    |               |                                                                                                    |   |
|              |                                                                                                    | OK            | Cancel                                                                                                    |   |

Figure 9-1 Add group

Input group name and its description, select the rights and device can be management, then click OK to create a new group. Then you can add users to this group by clicking add button in username. Input username and password to finish adding. Shown as **Figure 9-2**.

|           | Add User  | > |
|-----------|-----------|---|
| Group     | Group     |   |
| User Name | user      |   |
| Password  | ****      |   |
| Confirm   | ****      |   |
|           |           |   |
|           | OK Cancel |   |

#### Figure 9-2 Add user

After adding, double click on the username or group can modify their settings, you can change the username's password, group, and stop/start to use it. For group you can change its rights, devices, and users.

#### Note:

- Default user "admin" cannot be stop, deleted or change its group.
- Default group "administrator" cannot be deleted or change its rights.

# **Chapter 10 Record management**

Record Manager can record the camera's video by schedule without previewing. You can set different record schedule for every channel.

| cket Time 15                                                                                                    | Alar                                 | m Packet Time(mir | 1) 2                                | ✓ File Form | nat DAV | ~       |                              | Eree   | Bytec(MB)   |    |     |    |                          |
|----------------------------------------------------------------------------------------------------|--------------------------------------|-------------------|-------------------------------------|-------------|---------|---------|------------------------------|--------|-------------|----|-----|----|--------------------------|
| C:\Schedule         10240           D:\Schedule         30719           E:\Schedule         28671           F:\Schedule         28754 | 0<br>9<br>9<br>3                     |                   | 61248<br>296367<br>278904<br>254132 | 2.Sto       | orage : | setting |                              | Free   | Bytes(MB)   |    |     |    |                          |
| 2 192.168.0.119                                                                                                    | Channel                              | Channel 1         | •                                   | ć           |         | 4.Sch   | edule                        | settin | g "         | 19 | 20  | 22 | 24                       |
|                                                                                                    | Sun.                                 |                   |                                     |             | •       |         | Sun.                         |        |             | 10 |     |    | Set                      |
|                                                                                                    |                                      |                   | •                                   | •           |         | •       | Mon.                         | •      |             | •  | •   | •  | Set                      |
|                                                                                                    | Mon.                                 |                   |                                     |             |         |         |                              |        |             |    |     |    |                          |
| 3.Device                                                                                                    | Mon.<br>Tue.                         | <u> </u>          |                                     | •           |         |         | Tue.                         | •      | •           | •  | •   | •  | Set                      |
| 3.Device<br>list                                                                                                    | Mon.<br>Tue.<br>Wed.                 |                   | •                                   |             |         |         | Tue.<br>Wed.                 | ÷      | •           | •  |     |    | Set Set                  |
| 3.Device<br>list                                                                                                    | Mon.<br>Tue.<br>Wed.                 |                   | •                                   | •           |         |         | Tue.<br>Wed.<br>Thu.         | •      | •           |    |     | •  | Set Set                  |
| 3.Device<br>list                                                                                                    | Mon.<br>Tue.<br>Wed.<br>Thu.<br>Fri. |                   | ·<br>·                              |             |         |         | Tue.<br>Wed.<br>Thu.<br>Fri. |        | ·<br>·<br>· |    | · · |    | Set<br>Set<br>Set<br>Set |

Figure 10-1 Record Manager

| No | Items                 | Description                                                      |  |  |  |  |
|----|-----------------------|------------------------------------------------------------------|--|--|--|--|
| 1  | Depard packet setting | Set the normal record packet time, alarm record packet time when |  |  |  |  |
|    | Record packet setting | triggered and the record file format (DAV or AVI).               |  |  |  |  |
| 2  | Storago cotting       | Set the record storage partition, and the default partition is   |  |  |  |  |
|    | Storage setting       | X:\Schedule                                                      |  |  |  |  |
| 3  | Device list           | All the devices have added.                                      |  |  |  |  |
| 4  | Schedule setting      | Set record schedule for every channel.                           |  |  |  |  |
| 5  | Function button       | Schedule function, including copy, delete, save and start.       |  |  |  |  |

Table 10-1 Record Manager

#### How to set schedule:

1) Click set button and set the period you want to record.

|           |                     | Ti    | ne Periods |        | ×      |
|-----------|---------------------|-------|------------|--------|--------|
|           |                     |       | Record     | Alarm  | Motion |
| Period 1: | <b>0</b> : <b>0</b> | 0 : 0 |            | D >>>  | □      |
| Period 2: | 0 : 0               | 0 : 0 |            | >>     | >>     |
| Period 3: | 0 : 0               | 0 : 0 |            |        | D >>>  |
| Period 4: | 0 : 0               | 0 : 0 |            |        | >>>    |
| Period 5: | 0 : 0               | 0 : 0 |            | •      | >>     |
| Period 6: | 0 : 0               | 0 : 0 | <b>[</b> ] |        | D >>>  |
|           |                     | ОК    |            | Cancel |        |

Figure 10-2 Time Periods setting

Set alarm link channels, add channels to port, if the alarm in port is triggered, all the channels added start to record (you can add any device's channel to port). For example:
 Figure 10-3 means, when alarm in port1 of '192.168.3.231' is triggered, channel1, channel2, channel3 and channel4 will be recorded automatically.

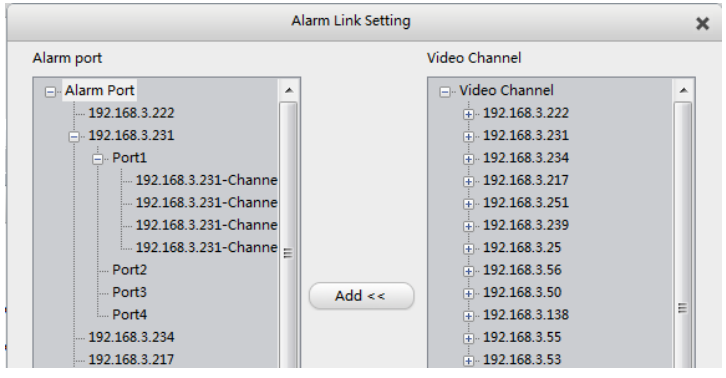

Figure 10-3 Alarm link setting

3) Set motion link channels is familiar with alarm link, when Motion detected, all the channels linked start to record.

#### Note:

- You need to restart the schedule to take it effect.
- Some device may not support alarm in ports.

#### How to watch the schedule recordings:

- 1) If the recording file format is AVI, you can find recordings in X:\Schedule, and open it by media players on PC.
- 2) If the recording file format is DAV, you can find recordings in X:\Schedule, and open it by VPlayer.

# **Chapter 11 Monitor Project**

In Solution Project, you can manage the tour task and project, press button in main view interface to start/stop the task.

### **11.1 Mission**

#### How to create and start task:

1) Click new button to create a task, input Task name, select window number (the number of windows open when tour, maximum support 36), and Main/Sub Stream. For example: **Figure 10-4**means, channel1 and channel2 will tour in window1.

- 2) Change stay time for every channel.
- 3) Click OK to finish.
- 4) You can modify the settings after added.
- 5) In main view interface, press button and select corresponding task to start.

Select again to stop.

|                          |                     |                             | New N                            | Ionitor M          | lission            |              |             | × |
|--------------------------|---------------------|-----------------------------|----------------------------------|--------------------|--------------------|--------------|-------------|---|
| Mission Name<br>mission1 | Windov<br>4         | v Num                       | ~                                | Stream T<br>MainSt | 'ype<br>ream       | ~            |             |   |
| 192.168.3.184            | All Wir             | ndows Wind                  | ow 1 Window 2                    | 2 Window           | v 3 Window 4       |              |             |   |
| - 192.168.3.115          | No.                 | Window                      | Device N                         | ame                | Channel No.        | Stay Time(s) | Stream Type |   |
| Channel2                 | 1                   | 1                           | 192.168.3                        | .115               | 1                  | 10           | 1           |   |
| Channel3                 | 2                   | 1                           | 192.168.3                        | .115               | 2                  | 10           | 1           |   |
| Channel4                 |                     |                             |                                  |                    |                    |              |             |   |
| Channel5                 |                     |                             |                                  |                    |                    |              |             |   |
| Channel7                 |                     |                             |                                  |                    |                    |              |             |   |
|                          |                     |                             |                                  |                    |                    |              |             |   |
| Channel9                 |                     |                             |                                  |                    |                    |              |             |   |
| Channel10                |                     |                             |                                  |                    |                    |              |             |   |
| Channel12                |                     |                             |                                  |                    |                    |              |             |   |
| Channel13                |                     |                             |                                  |                    |                    |              |             |   |
| Channel14                |                     |                             |                                  |                    |                    |              |             |   |
| Channel16                |                     |                             |                                  |                    |                    |              |             |   |
| 192 168 3 248            |                     |                             |                                  |                    |                    |              |             |   |
|                          | Drop ch<br>the stre | nannel from<br>am type that | left device tree t<br>t you add. | o this list        | make sure the chan | nel exists   |             |   |
|                          |                     |                             | ОК                               |                    | Cancel             |              |             |   |

Figure 11-1 Add task

Note:

- Need to connect the device firstly before adding channels to task.
- Task name cannot be modified.

### **11.2 Project**

Multi task can be added to one project, the task will be affected on its start time.

#### How to create and start Project:

- 1) Click new button to create a project, input name, select task and start time.
- 2) Double click on the task can modify it.
- 3) Click OK to finish.
- 4) In main view interface, press 🕝 button and select corresponding project to start.

Select again to stop.

|              | ٨          | New Monitor Pro | oject        |            | × |
|--------------|------------|-----------------|--------------|------------|---|
| Project Name | project    | No.             | Mission Name | Start Time |   |
|              |            | 1               | mission1     | 16:55:06   |   |
| Mission Name | mission1 🗸 |                 |              |            |   |
| Start Time   | 16-55-06   |                 |              |            |   |
| start time   | 10.55.00   |                 |              |            |   |
| Add          | Delete     |                 |              |            |   |
| Undat        | e Cancel   |                 |              |            |   |
| opuur        |            |                 |              |            |   |
|              |            |                 |              |            |   |
|              |            |                 | ОК           | Cancel     |   |

Figure 11-2 Add project

Note:

- If the start time is earlier than current time, when the project starts, the task will be activated immediately.
- Project name cannot be modified.

# **Chapter 12 Others**

# 12.1 Multi-screen Display

The Elevate CMS can separate functional modules to display independently and achieve multiple screen display.

You can drag label page to the other monitor. For example, you can drag 'E-Map' to Monitor 2, and watch preview on the Monitor 1.

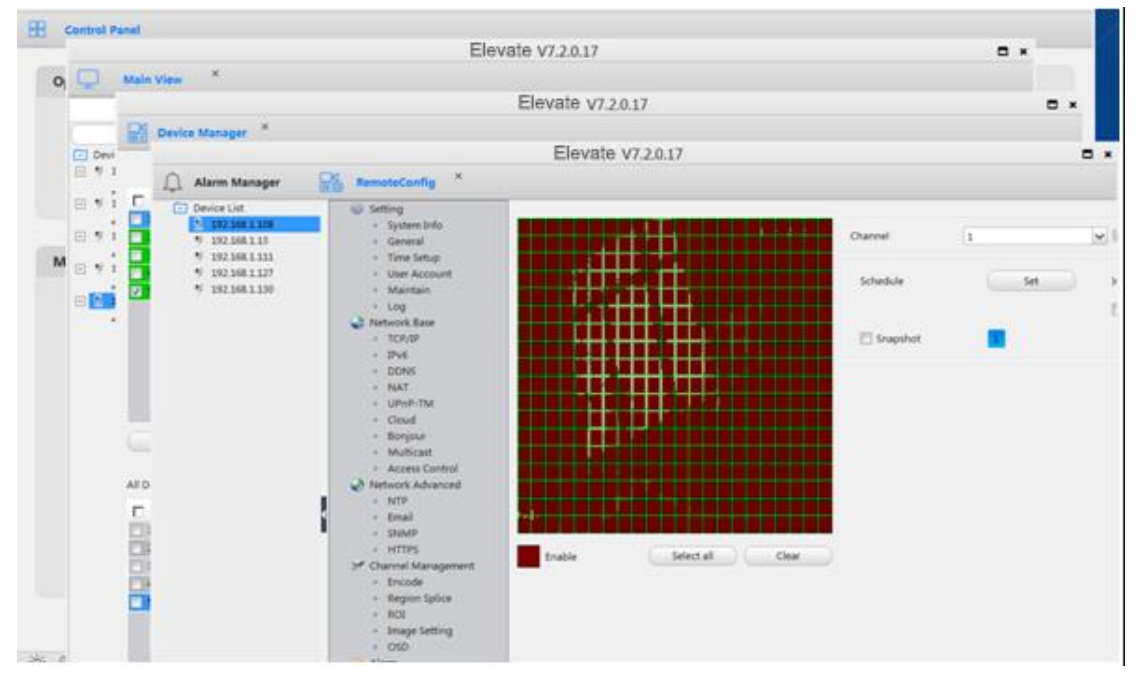

Figure 12-1 Drag Label Page

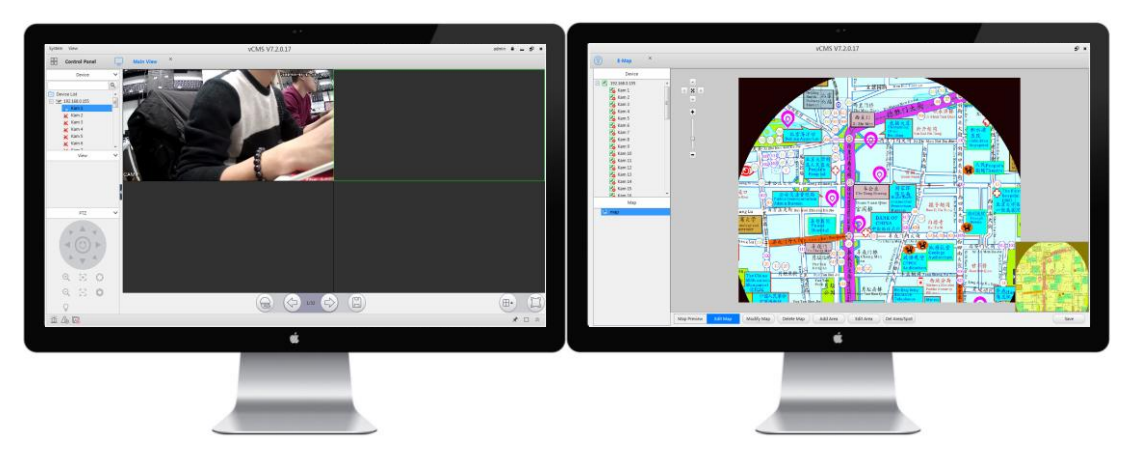

Figure 12-2 Multi-screen Display

# **12.2 Auxiliary Monitor**

You can click 'View – Aux monitor' to use the auxiliary monitor.

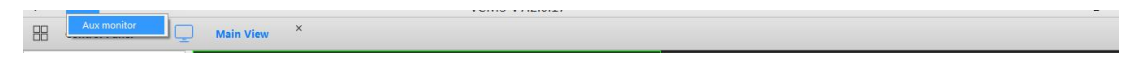

#### Figure 12-3 Aux monitor

After clicking it, there will be an extra window of preview (you can create three extra windows at most). And then you can drag the extra window to other monitor like the multi-screen display.

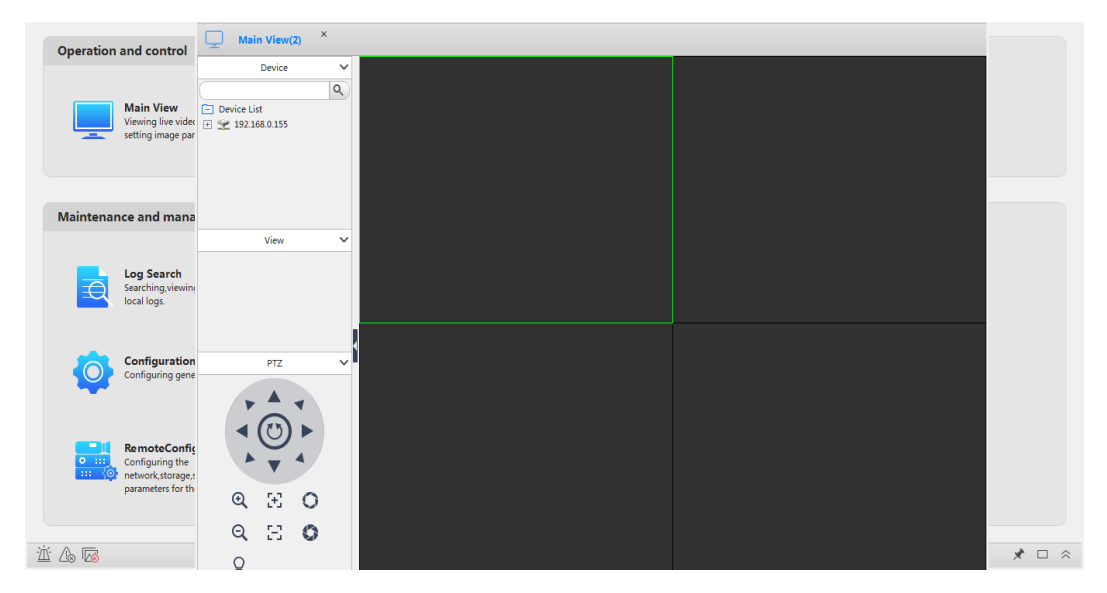

#### Figure 12-4 Aux Monitor

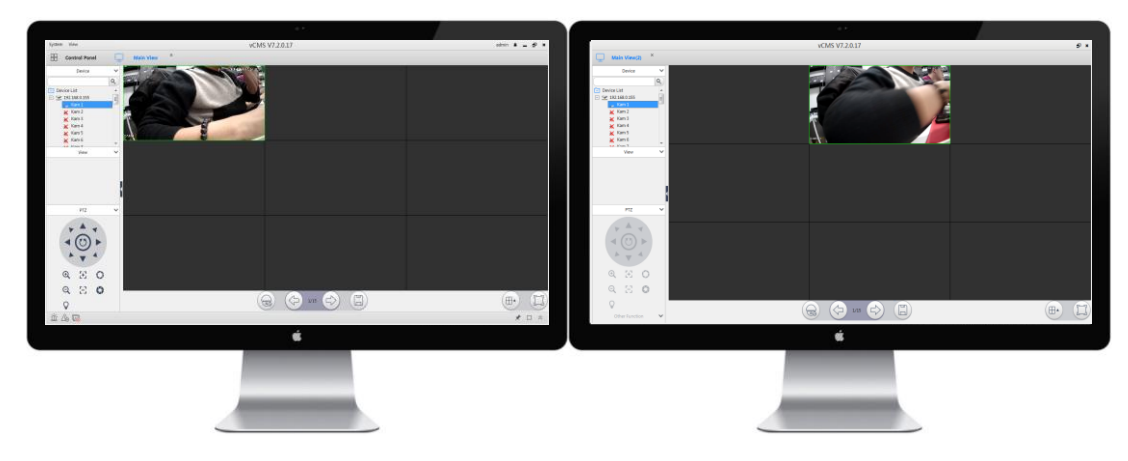

Figure 12-5 Aux Monitor